# **Thunderbird : Exporter / Importer un dossier de mails**

# I - Installer l'extension « Import Export tools »

- Téléchargez « Import Export tools » sur le site : https://addons.mozilla.org/fr/thunderbird/addon/importexporttools/
- Lancez Thunderbird et rendez-vous au menu : Outils > Modules complémentaires En haut à droite, près de la barre des recherche, cliquez sur l'icône en forme de rouage (outils pour tous les modules) et cliquez sur "Installer un module depuis un fichier" puis pointer vers le fichier "importexporttools" que vous venez de télécharger.

## II – Exporter un dossier de mail

- 1. Pré-requis : pour voir quel format est utilisé lors de l'export et de l'import, vous devez afficher les extensions de fichier sur votre ordinateur.
  - Sur Windows cette option se fait dans : Panneau de configuration (afficher par icônes) > Option des dossiers, puis l'onglet "Affichage" et décochez "Masquer les extensions des fichiers dont le type est connu" et cliquez "OK".
  - Sur Mac OS, cette option se fait dans : Finder > Préférences, cliquez sur "Avancées", puis sélectionnez "Afficher toutes les extensions de fichier".
- 2. Sur Thunderbird, vous devez avoir créer au moins un dossier contenant les mails que vous souhaitez exporter.
- 3. Créez ensuite un dossier de destination sur votre disque dur externe (en le nommant par exemple : "Mon-dossier-2017").
- Sélectionnez le dossier à exporter, clic droit > et cliquez sur "importer/exporter au format mbox/eml" > puis sur "exporter le dossier".
- 5. Attention si ce dossier contient des sous-dossiers choisir « Exporter le dossier et ses sousdossiers (avec leur structure) afin de conserver les sous-dossiers (pour règles de message à vérifier).
- 6. Choisir comme dossier de destination le dossier créé au préalable sur votre disque dur externe.

#### III - Libérer de la place dans votre messagerie

Après s'être bien assuré que le dossier (et ses sous-dossiers éventuels) ont été transférés sur le disque dur externe en vérifiant le poids du dossier de destination, vous pouvez si besoin, supprimer le dossier original des mails que vous venez d'exporter.

Dans Thunderbird, sélectionner ce dossier, puis clic droit sur celui-ci "supprimer le dossier" et enfin, vider la corbeille.

## IV - Importer un dossier de mail

- 1. Depuis Thunderbird, rendez-vous au menu "Outils > Importer/exporter" et selon le format choisi lors de l'export, optez pour :
- au format mbox
- ou au format eml"
- 2. Sélectionnez le compte et le dossier vers lequel importer ce dossier de mails (faîtes bien attention lorsqu'il y en plusieurs).
- 3. Dans le disque dur externe, sélectionnez un ou plusieurs fichiers (+ éventuellement ses sous-dossiers associés) > Ouvrir > Importer.

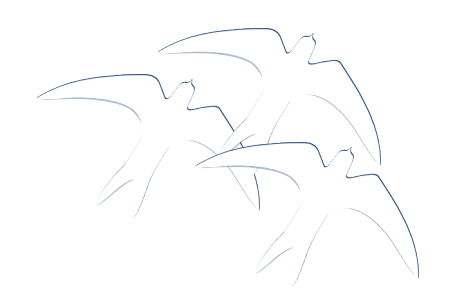

# Tutoriel publié par Olivier Pouzadoux https://www.leshirondellesdunet.com/

Contenu sous licence : <u>CC-BY-SA v3.0</u>